## [用人單位] 生活助學金-線上任用報到功能

- 1. 生活助學金(附服務負擔獎助生)每年需重新報到任用。
- 2. 民國 107 年起,生活助學金任用以「獎助生」為系統任用程序。
  - (1) 選單路徑:學生資料→獎助生資料
  - (2) 請點選右上角「獎助生報到」

| 異 獎助生(學習型) \$ 工讀生(勞僱型) |   | 首頁 / 獎助生資料維護 |                |      |         |    |         |
|------------------------|---|--------------|----------------|------|---------|----|---------|
| ■ 切換身份                 |   | 請注意並確認是否聘用在  | 正確的經費類別,以及     | 確認正確 | ¥的起迄月份! |    | 🔗 獎助生報到 |
|                        | D | ▋ 基本資料查核     | 查詢             |      |         |    |         |
| <b>Q</b> 工讀時數查詢        | C | 🚽 獎助生資料      |                |      |         |    |         |
| ✔ 月考核作業                | D | 學習生資料(廢止)    |                |      |         |    |         |
| 😫 工讀金請領                | Þ | \$ 臨時工資料     | 學號<br>學生姓名(班級) | 起迄   | 報到狀況    | 操作 |         |
| ➡登出系統                  |   | \$ 工讀生資料     |                |      |         |    |         |
| 還有23分36秒,登入            |   |              |                |      |         |    |         |

3. 填寫基本資料:請調整正確的年度、獎助類別、用人單位

| 类助生報到  | ×              |     |
|--------|----------------|-----|
|        |                |     |
| 年度     | 107年度 •        |     |
| 獎助類別   | AL-[校控經費]生活助學金 |     |
| 經費使用單位 | A15-電子計算機中心    |     |
| 學號     | 輸入學號可直接代入其他資訊  |     |
| 姓名     | 輸入姓名           |     |
| 身份證號   | 輸入身份證號         |     |
| 預計畢業日期 |                |     |
| 任期起始日期 | 2018-01-01     |     |
| 任期截止日期 | 設定起始日期 設定年底    |     |
|        | ┣ 存檔 × 取消      |     |
|        |                | 11. |

### 4. 輸入學號代出基本資料

| 學號     | 10665139    |
|--------|-------------|
| 姓名     |             |
| 身份證號   |             |
| 預計畢業日期 | 2019-07-31  |
| 任期起始日期 | 2018-01-01  |
| 任期截止日期 | 設定起始日期 設定年底 |
|        | ┣ 存檔 🗱 政済   |
|        |             |

5. 設定任期正確的起始、截止日期,若截止日期確定是年底,可以直接點選「設定年底」。

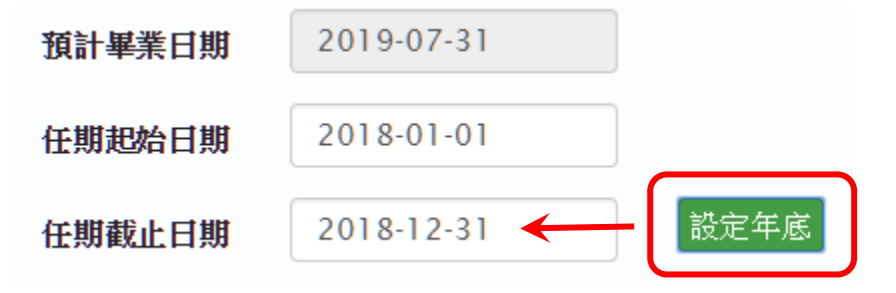

6. 設定完後,可在清冊上看到所設定的報到資料,此時請學生登入系統進行入帳基本資料的確認及 申請表列印! (在學生未線上確認資料前,資料若有誤可以刪除重建)

首頁 / 獎助生資料維護

請注意並確認是否聘用在正確的經費類別,以及確認正確的起迄月份!

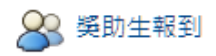

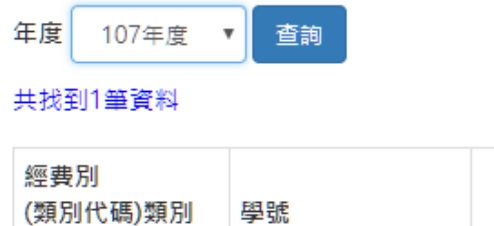

| 經費別<br>(類別代碼)類別<br>單位         | 學號<br>學生姓名(班級) | 起迄                            | 報到狀況 | 操作    |
|-------------------------------|----------------|-------------------------------|------|-------|
| A-校控經費<br>(L)生活助學金<br>電子計算機中心 | (碩電機一甲)        | 2018-01-01<br>至<br>2018-12-31 | 未報到  | 刪除 查詢 |

## [學生] 生活助學金-線上確認報到及申請表產生功能

- 1. 若二代健保暨個人資料收集同意書未線上同意者,請依系統指示線上簽署同意。
- 2. 學生會在報到資料確認頁中看到「確認資料」按鈕的任用資料。

| 🖸 報到資料確認                        | 首頁 / 報到資料            | 首頁 / 報到資料確認  |                       |           |  |
|---------------------------------|----------------------|--------------|-----------------------|-----------|--|
| <b>ビ</b> 報告表登錄                  |                      |              |                       |           |  |
| 🕑 請領狀況查詢                        | 二代健保暨                | 固人資料收集同意書    | 線上確認記錄                |           |  |
| 登出系統                            |                      |              |                       |           |  |
| 還有23分59秒,登入                     | 版本                   |              | 確認時間                  | ip位址      |  |
| 逾時                              | 1060101[查閱同          | 意書內容]        | 2017-08-30 00:44:17   | 127.0.0.1 |  |
| 系統自動登出時間:<br>2017-12-2615:04:54 | 聘任資料確認 確認勞退自提比例/薪資帳戶 |              | ž                     |           |  |
|                                 | 任職單位                 | 類別           | 聘期                    | 操作        |  |
|                                 | 體音室                  | [臨時工]教卓(分項四) | 2017-10-01至2017-12-31 | 利用中共主     |  |

| 體寛室     | [臨時工]教卓(分項四)<br>106BT                     | 2017-10-01至2017-12-31 | 列印申請表 |
|---------|-------------------------------------------|-----------------------|-------|
|         | 兼任教學助理                                    |                       |       |
| 電子計算機中心 | <mark>[獎助生]</mark> 校控經費<br>107AL<br>生活助學金 | 2018-01-01至2018-12-31 | 確認資料  |

3. 點選「確認資料」後,會要求確認手機號碼、銀行代碼、分行、及帳號。

| AWA | 資料確認      |                                                           | ×   |
|-----|-----------|-----------------------------------------------------------|-----|
| 111 |           |                                                           |     |
|     | 學號        |                                                           |     |
| ,   | 姓名        |                                                           |     |
| H.  | 聯絡手機(10碼) |                                                           |     |
| È.  | 2.若粤      | 1.請確認最新聯絡手機,以便用人單位或付款單位聯絡您<br>學籍系統的聯絡電話是舊的,請親洽教務處修正您的聯絡電話 |     |
| l   | 銀行代號      | 700-中華郵政股份有限公司                                            |     |
|     | 除非有特殊因素,請 | 青一律使用郵局帳戶,使用其他銀行帳戶需扣一定手續費用。                               |     |
|     | 分行名稱      | 郵政存簿諸金 0021                                               |     |
|     | 銀行帳號      |                                                           | 2   |
|     |           | ┣ 存檔 × 取消                                                 | //, |

4. 「存檔」後,請「列印申請表」,表單範例如下:

▲ 國立虎尾科技大學

NATIONAL FORMOSA UNIVERSITY

# 附服務負擔獎助生申請表

本表產自「工讀生暨獎助生管考平台」,產出時間:2017-12-26 08:41:54

#### ※基本資料

| 屬性    | 生活助學金                 | 聘任期間     | 民國107年01月01日至 |
|-------|-----------------------|----------|---------------|
|       | (附服務負擔獎助生)            |          | 民國107年12月31日  |
| 經費來源  | A-校控經費(會計管理系統代碼:)     |          |               |
| 學號/姓名 |                       | 斑級       | 碩電機一甲         |
| 身分證字號 |                       | 出生年月日    |               |
| 國籍    | 本國籍                   | 行動電話 🛛 📢 |               |
| 帳戶資訊  | 銀行代碼:700 分行代碼:0021(   | 郵政存簿儲金)  |               |
|       | 帳號: <b>會會會會會會會會會會</b> |          |               |

### ※附服務負擔獎助生注意事項

一、生活服務學習之目的:為培養弱勢學生獨立自主精神,並厚植其畢業後之就業或就學能力,學校得安排領取生活助學金之學生參與生活服務學習。

二、生活服務內容:強調「服務」與「學習」之相互結合,在服務之過程中獲得學習效果或培養服務精神。本校為培 養學生未來職場就業力、學習態度、職場倫理與職業道德,爰結合學校行政提供實務導向訓練學習,以培養學生未來 競爭力,累積個人人力資本及軟實力,提升本校整體學生未來就業評價。

三、時數:每週以8小時為上限,每月不超過30小時。時數與生活助學金金額無對價關係,不得因服務學習時數差, 9致核發助學金金額有別,但學校應建立服務學習考核機制,並作為下次是否核發生活助學金之參考。

四、彈性制宜:服務單位得針對應屆畢業生、研究生、僅於夜間或假日上課、臨時休退學或因故無法完成服務學習學 生擬定替代方案。

五、每月繳交學習金申請時應填寫服務學習心得,俾利單位評量所提供之服務學習方式並得以適時進行調整。

### ※核章處

| 1.用人單位:        | 2.單位主管:     |
|----------------|-------------|
|                |             |
| 3.業務承辦單位(課指組): | 4.業務承辦單位主管: |
|                |             |

本表核畢後正本由用人單位自存,影印1份予業務承辦單位備查。